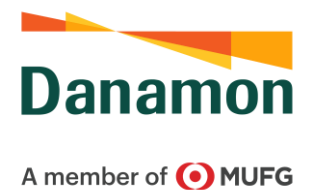

# FREQUENTLY ASKED QUESTION (FAQ) LAYANAN MERCHANT QR DANAMON

| No | Kategori                                              | Pertanyaan                                                                                                    | Jawaban/Solusi                                                                                                    |
|----|-------------------------------------------------------|----------------------------------------------------------------------------------------------------|----------------------------------------------------------------------------------------------------|
| 1  | Quick<br>Response<br>Indonesian<br>Standard<br>(QRIS) | Apa itu QRIS?                                                                                                    | QRIS adalah standardisasi pembayaran<br>menggunakan metode QR Code dari Bank Indonesia<br>agar proses transaksi dengan QR Code menjadi<br>lebih mudah, cepat, dan aman. QRIS merupakan<br>sebuah standar nasional yang diwajibkan bagi<br>seluruh Penyelenggara Jasa Sistem Pembayaran<br>(PJSP), yang dapat berupa institusi Bank, Fintech<br>atau institusi lainnya yang mendapatkan izin dari<br>Bank Indonesia. |
|    |                                                       |                                                                                                    | Adanya QRIS juga memudahkan Merchant dalam<br>menerima pembayaran dari aplikasi apapun hanya<br>dengan menjadi Merchant di satu PJSP<br>penyelenggara QRIS. Hal ini karena QRIS membuat<br>QR Code yang ada di Merchant dapat menerima<br>pembayaran dari seluruh aplikasi pembayaran yang<br>tersedia saat ini.                                                                                                    |
| 2  | Layanan<br>Merchant<br>QR<br>Danamon                  | Apa itu Layanan Merchant<br>QR Danamon?                                                                                    | Layanan Merchant QR Danamon merupakan<br>layanan untuk menggunakan QR Danamon sebagai<br>media pembayaran digital yang difasilitasi oleh Bank<br>Danamon.                                                                                                    |
|    |                                                       | Apakah QR Danamon sudah<br>sesuai dengan QRIS?                                                                             | QR Danamon sudah sesuai dengan standar QRIS<br>dari Bank Indonesia. Sehingga jika Nasabah menjadi<br>Merchant QR Danamon, maka Merchant tersebut<br>dapat menerima pembayaran QR Code dari<br>pelanggan Merchant menggunakan semua aplikasi<br>pembayaran yang tersedia saat ini.                                                                                                    |
|    |                                                       | Apakah QR Danamon bisa<br>menerima pembayaran dari<br>aplikasi e-money, e-wallet,<br>dan mobile banking dari<br>Bank lain? | Bisa. QR Danamon sudah sesuai dengan standar<br>QRIS dari Bank Indonesia sehingga sudah bisa<br>menerima pembayaran dari aplikasi sumber dana<br>selain Bank Danamon yang telah memiliki fitur QR<br>Payment yang sudah sesuai QRIS.                                                                                                    |

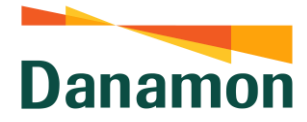

| 3 | Pendaftara | Siapa saja yang bisa       | Syarat utama untuk mendaftar sebagai Merchant   |
|---|------------|----------------------------|-------------------------------------------------|
|   | n Merchant | mendaftar sebagai          | QR Danamon adalah menjadi Nasabah Bank          |
|   | QR         | Merchant QR Danamon?       | Danamon. Secara rinci untuk berikut adalaha     |
|   | Danamon    |                            | ketentuan mendaftar sebagai Merchant QR         |
|   |            |                            | Danamon:                                        |
|   |            |                            | a. Nasabah baru atau existing;                  |
|   |            |                            | b. Nasabah yang memiliki usaha penyedia         |
|   |            |                            | barang atau penyedia jasa, merupakan            |
|   |            |                            | Tempat ibadah, merupakan Lembaga atau           |
|   |            |                            | organisasi penerima donasi;                     |
|   |            |                            | c. Berlaku untuk nasabah yang memiliki saving   |
|   |            |                            | account dan current account (CASA) dengan       |
|   |            |                            | mata uang rupiah dan tidak bisa                 |
|   |            |                            | menggunakan tabungan atau giro dengan           |
|   |            |                            | mata uang asing;                                |
|   |            |                            | d. Berlaku untuk nasabah individu dan           |
|   |            |                            | badan/komunitas;                                |
|   |            |                            | e. Berlaku untuk nasabah yang memiliki CASA     |
|   |            |                            | dengan status joint account 'AND' atau 'OR'.    |
|   |            |                            | f. Nasabah yang mendaftar sebagai Merchant      |
|   |            |                            | akan dipastikan tidak memiliki rekam jejak      |
|   |            |                            | transaksi keuangan yang negatif. Petugas        |
|   |            |                            | Bank di Cabang berkewajiban untuk               |
|   |            |                            | memerikan transaksi keuangan yang               |
|   |            |                            | dilakukan oleh Nasabah sebelum memproses        |
|   |            |                            | pendaftaran Merchant.                           |
|   |            |                            | Lintuk Nacabah Banaficial Owner (BO) dan Join   |
|   |            |                            | Account untuk pondaftaran layanan ini dapat     |
|   |            |                            | mengikuti ketentuan dan prosuder yang sesuai    |
|   |            |                            | terkait dengan BO dan Join Account              |
|   |            | Nasabab ingin mendaftar    | Nasabab bisa mendatangi cabang terdekat untuk   |
|   |            | sebagai Merchant QR Bank   | mendaftarkan diri sebagai Merchant QR Danamon   |
|   |            | Danamon ana yang harus     | Petugas Cabang Bank Danamon akan memandu        |
|   |            | Nasabah lakukan?           | dalam proses pendaftaran menjadi Merchant QR    |
|   |            |                            | Danamon.                                        |
|   |            | Bagaimana jika Nasabah     | Sangat diperbolehkan. Jika toko atau usaha yang |
|   |            | memiliki lebih dari satu   | dimiliki memiliki cabang di beberapa tempat,    |
|   |            | toko/usaha yang ingin saya | Nasabah bisa mendaftarkan seluruh cabang untuk  |
|   |            | daftarkan sebagai Merchant | menjadi Merchant QR Danamon dan memiliki        |
|   |            | QR Danamon?                | Merchant ID masing-masing. Untuk Nasabah yang   |
|   |            |                            | mendaftarkan toko atau usaha yang memiliki      |
|   |            |                            | banyak cabang, diharapkan pada saat pendaftaran |
|   |            |                            | agar membedakan Nama QR untuk masing-masing     |
|   |            |                            | usaha tau toko yang didaftarkan.                |

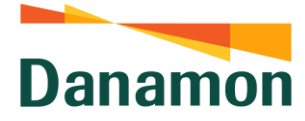

| Apakah diperbolehkan<br>menggunakan satu rekening<br>tujuan settlement untuk<br>mendaftar lebih dari satu<br>Merchant?                                                                                                    | Nasabah bisa menggunakan hanya stau rekening<br>Bank Danamon untuk menjadi rekening settlement<br>hasil dana transaksi QR di Merhchant. Pada saat<br>rekonsiliasi di sisi Nasabah, ID sebagai identifier<br>masing-masing Merchant yang bisa dilihat pada<br>detail history transaksi di Mobile atau internet<br>Banking adalah Merchant ID yang berjumlah 10<br>digit.                                                    |
|----------------------------------------------------------------------------------------------------|----------------------------------------------------------------------------------------------------|
| Apakah diperbolehkan jika<br>nama nasabah yang menjadi<br>penanggung jawab<br>Merchant berbeda dengan<br>nama pemilik rekening<br>tujuan settlement?                                                                                                    | Tidak diperbolehkan. Nama penanggung jawab<br>Merchant harus sama dengan nama pemilik<br>rekening tujuan settlement.<br>Untuk Merchant QR yang jenis usahanya adalah<br>Badan Hukum, maka rekening tujuan settlement<br>harus merupakan rekaning atas nama badan hukum<br>tersebut.                                                                                                    |
| Jika Nasabah mendaftarkan<br>tempat ibadah atau lembaga<br>donasi, apakah Nasabah<br>boleh menggunakan<br>rekening settlement atas<br>nama pribadi?                                                                                                    | Untuk tempat ibadah atau lembaga donasi sangat<br>disarankan agar menggunakan rekening dari tempat<br>ibadah, lembaga, atau yayasan yang menaungi.<br>Namun, jika memang tidak memiliki rekening,<br>Nasabah bisa menggunakan rekening milik<br>pengurus tempat ibadah atau yayasan dengan<br>melampirkan surat penunjukan atau keterangan dari<br>tempat ibadah, lembaga, atau yayasan.                                   |
| Apakah diprbolehkan<br>menggunakan satu nomor<br>ponsel untuk mendaftar<br>lebih dari satu Merchant QR<br>Danamon?                                                                                                    | Diperbolehkan, karena untuk login ke Aplikasi QR<br>Dnamon Nasabah hanya perlu menggunakan<br>Merchant ID dan PIN yang dikirimkan melalui SMS<br>ke no ponsel yang didaftarkan saat mendaftar<br>sebagai Merchant ke Bank Danamon.                                                                                                    |
| Apabila Nasabah telah<br>terdaftar sebagai Merchant<br>QR Danamon, namun ingin<br>mendaftarkan kembali<br>usahanya yang ada di<br>daerah lain untuk menjadi<br>Merchant QR dengan Nama<br>Penanggung Jawab<br>Merchant yang sama,<br>apakah hal ini<br>diperbolehkan? | Hal tersebut diperbolehkan dengan tetap<br>memerhatikan bahwa usaha tersebut benar-benar<br>ada (tidak fiktif) dan tidak ilegal, mengisi formulir<br>dan syarat dan ketentuan umum pendaftaran, serta<br>rekening yang digunakan sebagai rekening<br>settlement adalah rekening milik penanggung jawab<br>Merchant dibuktikan dengan tidak ada perbedaan<br>antara nama penanggung jawab Merchant dengan<br>Nama Rekening. |
| Berapa lama SLA<br>pendaftaran sampai saya<br>disetujui menjadi Merchant<br>QR Danamon?                                                                                                    | SLA yang diperlukan dari pendaftaran hingga<br>berhasil menjadi Merchant QR adalah 2-3 hari kerja.                                                                                                    |
| Bagaimana Cabang tahu<br>bahwa pendaftaran<br>Merchant QR telah berhasil?                                                                                                    | Untuk pendaftaran Merchant yang berhasil atau<br>gagal, Tim QR di Kantor Pusat akan mengirimkan<br>konfirmasi pendaftaran serta data Merchant ke PIC<br>RSS yang telah ditunjuk. Tim Cabang dapat<br>berkoordinasi ke PIC RSS untuk memperoleh                                                                                                    |

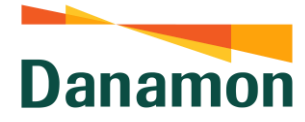

|   |                                       | Apa yang Merchant akan<br>dapatkan setelah<br>pendaftaran Merchant QR<br>saya disetujui oleh Bank<br>Danamon?                                              | datanya. Sedangkan untuk Gambar QR Code<br>Merchant akan dikirimkan terpisah melalui sharing<br>folder yang telah dapat diakses oleh masing-masing<br>cabang sesuai dengan NIP PIC yang telah<br>didaftarkan sebelumnya.<br>Pertama, jika permohonan telah disetujui maka<br>Merchant akan menerima SMS dari BanK Danamon<br>yang menginformasikan bahwa pendaftaran<br>berhasil sekalius mengirimkan Merchant ID (User ID)<br>yang berjumlah 10 digit dann Password yang<br>berjumlah 6 digit untuk login ke Aplikasi QR<br>Danamon. Kedua, Merchant juga akan menerima<br>Welcome Pack Merchant QR Danamon sebagai<br>bagian dari Layanan Merchant QR. |
|---|---------------------------------------|----------------------------------------------------------------------------------------------------|----------------------------------------------------------------------------------------------------|
|   |                                       | Apakah Nasabah perlu<br>melakukan aktivasi<br>Merchant QR melalui aplikasi<br>untuk menikmati layanan ini?                                                 | Tidak perlu, setelah menerima SMS dari Bank<br>Danamon, Merhcant sudah bisa memanfaatkan QR<br>Danamon untuk penerimaan transaksi pembayaran<br>menggunakan QR di Merchant.                                                                                                    |
| 4 | Aplikasi<br>Merchant<br>QR<br>Danamon | Apakah Aplikasi ini<br><i>compatible</i> untuk ponsel<br>dengan sistem operasi IOS?                                                                        | Tidak. Aplikasi QR Danamon hanya bisa terinstall<br>pada ponsel dengan sistem operasi Android.<br>Aplikasi bisa diunduh melalui Google Playstore<br>dengan memasukkan kata kunci <b>QR Danamon</b> .                                                                                                    |
|   |                                       | Apa yang diperlukan untuk<br>mengakses aplikasi ini?                                                                                                    | Merchant hanya memerlukan User ID (Merchant ID)<br>dan Password yang telah diterima melalui SMS ke<br>nomor ponsel yang terdaftar. Merchant ID<br>berjumlah <b>10 digit</b> dan berbeda dengan ID yang<br>tertera di sticker QR yang dimiliki oleh Nasabah.                                                                                                    |
|   |                                       | Bagaimana jika Merchant QR<br>tidak menerima SMS yang<br>dikirimkan oleh Bank<br>Danamon sehingga User ID<br>dan Password tidak diterima<br>oleh Merchant? | Merchant bisa menghubungi Cabang atau Hello<br>Danamon terkait dengan hal ini untuk selanjutnya<br>diteruskan ke Tim QR. Sebelum memberitahukan<br>Merchant ID, Tim QR akan memastikan kebenaran<br>nomor ponsel yang didaftarkan oleh Merchant. Jika<br>nomor ponsel tersebut salah, maka akan dilakukan<br>perubahan data terlebih dahulu. Jika nomor ponsel<br>telah benar, maka Tim QR akan menginformasikan<br>Merchant ID ke Cabang dan Hello Danamon.                                                                                                    |
|   |                                       |                                                                                                    | Tim Cabang juga dapat mengecek Merchant ID<br>melalui Web Admin dengan memilih <b>Menu View</b><br><b>Merchant</b> , kemudian memilih <b>Grup QR Danamon</b> ,<br>lalu mencari dengan kata kunci <b>Nama Merchant</b><br>atau <b>NMID</b> yang dapat dilihat pada sticker QR.                                                                                                    |

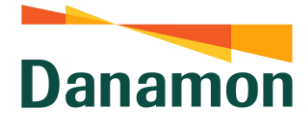

|   |                            | Apa yang harus dilakukan<br>Merchant setelah menerima<br>Merchant ID dari Cabang<br>atau Hello Danamon?<br>Apa saja yang bisa dilakukan<br>oleh Merchant melalui<br>Aplikasi Merchant QR<br>Danamon? | <ul> <li>Setelah menerima Merchant ID, Merchant bisa melakukan Lupa PIN melalui Aplikasi QR Danamon, dengan langkah-langkah:</li> <li>a. Merchant membuka Aplikasi QR Danamon dan memilih fitur Lupa PIN</li> <li>b. Masukkan 10 digit Merchant ID yang diterima dan tunggu hingga OTP masuk melalui SMS ke nomor ponsel terdaftar</li> <li>c. Input OTP pada Aplikasi untuk melanjutkan proses Lupa PIN.</li> <li>d. Setelah OTP yang diinput terkonfirmasi benar, maka Merchant bisa membuat PIN yang baru Setelah PIN dibuat, maka Merchant akan langsung diarahkan masuk ke Aplikasi QR Danamon.</li> <li>Melalui Aplikasi QR Danamon, Merchant bisa memantau transaksi yang masuk ke Merchant secara real time setelah Customer menyatakan transaksi sukses dan menunjukkan receipt. Merchant juga bisa melihat seluruh history transaksi yang diterima per hari. Selain itu, Merchant juga bisa membuat QR Dinamis sendiri sesuai dengam nominal transaksi yang harus dibayarkan oleh Customer. Merchant, dan melakukan mekanisme Lupa PIN melalui aplikasi.</li> </ul> |
|---|----------------------------|----------------------------------------------------------------------------------------------------|----------------------------------------------------------------------------------------------------|
|   |                            | Apakah bisa mengakses<br>Aplikasi dari ponsel yang<br>berbeda?                                                                                                    | Bisa. Namun disarankan untuk mengaksesnya tidak<br>secara bersamaan, karena jika diakses secara<br>bersamaan maka salah satu ponsel akan secara<br>langsung log-out dari Aplikasi.                                                                                                    |
| 5 | Transaksi<br>QR<br>Danamon | Seperti apa kategori<br>transaksi QR yang berhasil?                                                                                                    | Transaksi dinyatakan berhasil jika terdapat<br>notifikasi transaksi masuk di Aplikasi QR Danamon<br>milik Merchant, dan juga terdapat receipt sukses<br>(tanpa ada refund) di Aplikasi pembayaran yang<br>digunakan Customer.                                                                                                    |
|   |                            | Apa yang harus dilakukan<br>jika status transaksi QR<br>hanya sukses pada aplikasi<br>Customer namun tidak<br>tercatat di Aplikasi Merchant<br>QR Danamon?                                           | Merchant bisa menghubungi Cabang atau Hello<br>Danamon terkait dengan hal ini untuk selanjutnya<br>diteruskan ke Tim QR. Tim QR akan mengecek<br>transaksi tersebut di back office dan juga<br>memastikannya ke switching. Setelah diketahui<br>status transaksinya, maka Tim QR akan<br>menginformasikan kembali ke Cabang dan Hello<br>Danamon untuk diteruskan ke Merchant.                                                                                                    |

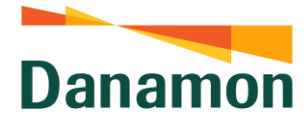

| 6 | Settlement<br>Hasil<br>Transaksi<br>QR | Kapan hasil transaksi QR<br>akan dikreditkan ke<br>Rekening <i>settlement</i><br>Merchant?                       | <ul> <li>Transaksi QR yang terjadi di Merchant akan dikreditkan ke rekening settlement Merchant sebagaimana berikut :</li> <li>1. Untuk transaksi dengan sumber dana rekening dan uang elektronik akan mengikuti skema dibawah ini :</li> <li>Pengkreditan ke Rekening Settlement atas Transaksi yang dilakukan sampai dengan pukul 14:00 WIB akan dilakukan di hari yang sama</li> <li>Pengkreditan ke Rekening Settlement atas Transaksi yang dilakukan di atas pukul 14:00 WIB akan dilakukan di atas pukul 14:00 WIB akan dilakukan di atas pukul 14:00 WIB akan dilakukan di atas pukul 14:00 WIB akan dilakukan pada H+1.</li> <li>2. Untuk transaksi dengan sumber dana kartu kredit dan transaksi cross border akan dikreditkan pada H+1</li> </ul> |
|---|----------------------------------------|----------------------------------------------------------------------------------------------------|----------------------------------------------------------------------------------------------------|
|   |                                        | Berapa kali pengkreditan<br>dana settlement yang<br>diterima oleh Merchant<br>dalam 1 hari ?                     | <ul> <li>kali, dengan skema sebagaimana berikut :</li> <li>Pengkreditan ke-1 untuk transaksi H-1 pukul<br/>14.00 – 23.30, dan transaksi dengan sumber<br/>dana kartu kredit yang terjadi di H-1 pukul<br/>00.00 – 24.00 akan dilakukan sekitar pukul<br/>10.00 – 11.00</li> <li>Pengkreditan ke-2 untuk transaksi H-1 pukul<br/>23.30 – 24.00 dan transaksi di hari H pukul<br/>00.00 – 10.00, dilakukan di sekitar pukul 15.00<br/>– 16.00</li> <li>Pengkreditan ke-3 untuk transaksi pukul 10.00<br/>– 14.00, akan dilakukan di sekitar pukul 19.00 –<br/>20.00</li> </ul>                                                                                                    |
|   |                                        | Bagaimana Merchant<br>mengidentifikasi<br>pengkreditan atas transaksi<br>QRIS di mutasi rekening<br>settlement ? | Merchant dapat mengidentifikasi pengkreditan<br>transaksi QRIS dengan melihat deskripsi mutasi<br>sebagaimana berikut :<br>F-QR-YYYYMMDD-MID-NamaMerchant<br>Adapun, penjelasan atas deskripsi tersebut adalah<br>sebagaimana berikut :<br>F-QR : identifier atas settlement transaksi QRIS<br>YYYYMMDD : tanggal transaksi<br>MID : Merchant Id yang tercatat di sistem QRIS<br>Danamon<br>NamaMerchant : Nama merchant yang tercatat di<br>sistem QRIS Danamon                                                                                                    |

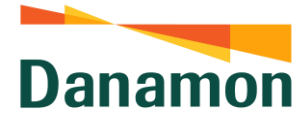

|   |           | Bagaimana jika hasil<br>transaksi belum diterima<br>Merchant ?                                       | Merchant bisa menghubungi Cabang atau Hello<br>Danamon terkait dengan hal ini utnuk selanjutnya<br>diteruskan ke Tim QR dan E-Channel Service.                                                                                                    |
|---|-----------|----------------------------------------------------------------------------------------------------|----------------------------------------------------------------------------------------------------|
| 7 | Lain-Lain | Bagaimana cara melakukan<br>registrasi Merchant melalui<br>Web Admin?                                | <ul> <li>Berikut ini adalah langkah-langkah melakukan registrasi Merchant melalui Web Admin:</li> <li>a. Sebelum melakukan registrasi, mohon dipastikan agar PIC yang ditugaskan untuk mendaftarkan Merchant sudah memiliki akses ke Web Admin.</li> <li>b. Jika telah memiliki akses, PIC bisa mengakses Web Admin melalui Aplikasi Google Chrome dan input link https://dwallet.danamon.co.id</li> <li>c. Jika sudah berhasil mengakses link, PIC bisa input NIP dan Password sesuai NT.</li> <li>d. Jika sudah berhasil login, PIC bisa memilih Menu Register Merchant dan mengisi seluruh data Merchant. PIC wajib memastikan data yang diinput telah sesuai dengan yang ada pada form. Kesalahan dalam proses registrasi sepenuhnya menjadi tanggung jawab PIC.</li> <li>e. Setelah selesai input data, PIC bisa mendownload data Merchant melaluiMenu Generate PTEN File dan memilih seluruh merchant yang telah didaftarkan.</li> <li>f. Download data Merchant dan kemudian selesaikan proses download dengan klik tombol Selesai.</li> <li>g. Data yang berhasil di-download bisa diakses di Folder Download masing-masing PIC dan dikirimkan ke BSM untuk diteruskan ke PIC RSS.</li> </ul>                                                                                                    |
|   |           | Bagaimana cara<br>mendaftarkan PIC Cabang<br>agar dapat mengakses Web<br>Admin?<br>Bagaimana caranya | <ul> <li>Pendaftaran akses ke Web Admin bisa dilakukan oleh masing-masing cabang melalui UIM, dengan memerhatikan:</li> <li>a. Yang dapat mendaftar hanya SSO atau Teller</li> <li>b. Fungsi yang dipilih adalah Maker</li> <li>c. Aplikasi yang dipilih adalah D-Wallet</li> <li>Jika terdapat kendala saat mendaftar, Cabang dapat menghubungi Tim User Admin Common-file.</li> <li>Mohon diperhatikan juga bahwa setelah didaftarkan, Tim User Admin perlu melakukan approval terhadap request dari Cabang, sehingga Cabang perlu menunggu approval dan tidak bisa langsung mencoba login ke Web Admin setelah input di UIM.</li> <li>Untuk melakukan hal ini, PIC yang melakukan menang ke menang ke menang ke menang ke menang ke menang ke menang ke menang ke menang ke menang ke menang ke menang ke menang ke menang ke menang ke menang ke menang ke menang ke menang ke menang ke menang ke menang ka ke menang ke menang ke menang ke menang ke menang ke menang ke menang ke menang ke menang ke menang ke menang ke menang ke menang ke menang ke menang ke menang ka ka ke menang ke menang</li></ul> |
|   |           | melakukan download ulang<br>data Merchant agar data<br>tersebut diterima oleh Tim<br>QR KP?          | registrasi bisa login ke Web Admin dan memilih<br>Menu <b>Generate PTEN File.</b> Jika masih ada data<br>merchant di menu tersebut, PIC bisa memilih data<br>merchant dan memproses data tersebut untuk di-                                                                                                    |

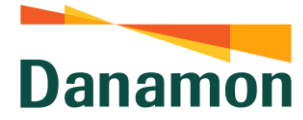

|                                                                                                | download. Saat download telah berhasil, PIC bisa<br>klik tombol <b>selesai</b> agar data terkirim ke Kantor<br>Pusat.                                                                                                    |
|------------------------------------------------------------------------------------------------|----------------------------------------------------------------------------------------------------|
| Apa yang harus dilakukan<br>cabang jika Nasabah ingin<br>melakukan perubahan data<br>Mercahnt? | Tim Cabang dapat mengarahkan nasabah untuk<br>mengisi formulir perubahan data Merchant yang<br>telah disosialisasikan ke seluruh cabang. Setelah<br>form terisi dan ditandatangani Nasabah dan Tim<br>Cabang, maka form wajib dikirimkan ke Tim QR KP<br>melalui email <u>gr.danamon@danamon.co.id</u> .<br>Perubahan data Merchant akan dilakukan di KP oleh<br>Tim QR. |